## 電子証明書利用マニュアル

(Google Chrome / Microsoft Edge利用時)

※本マニュアルの掲載画面は、お客さまの動作環境により一部実際の画面と異なる場合もございます。あらかじめご了承ください。

【電子証明書発行】

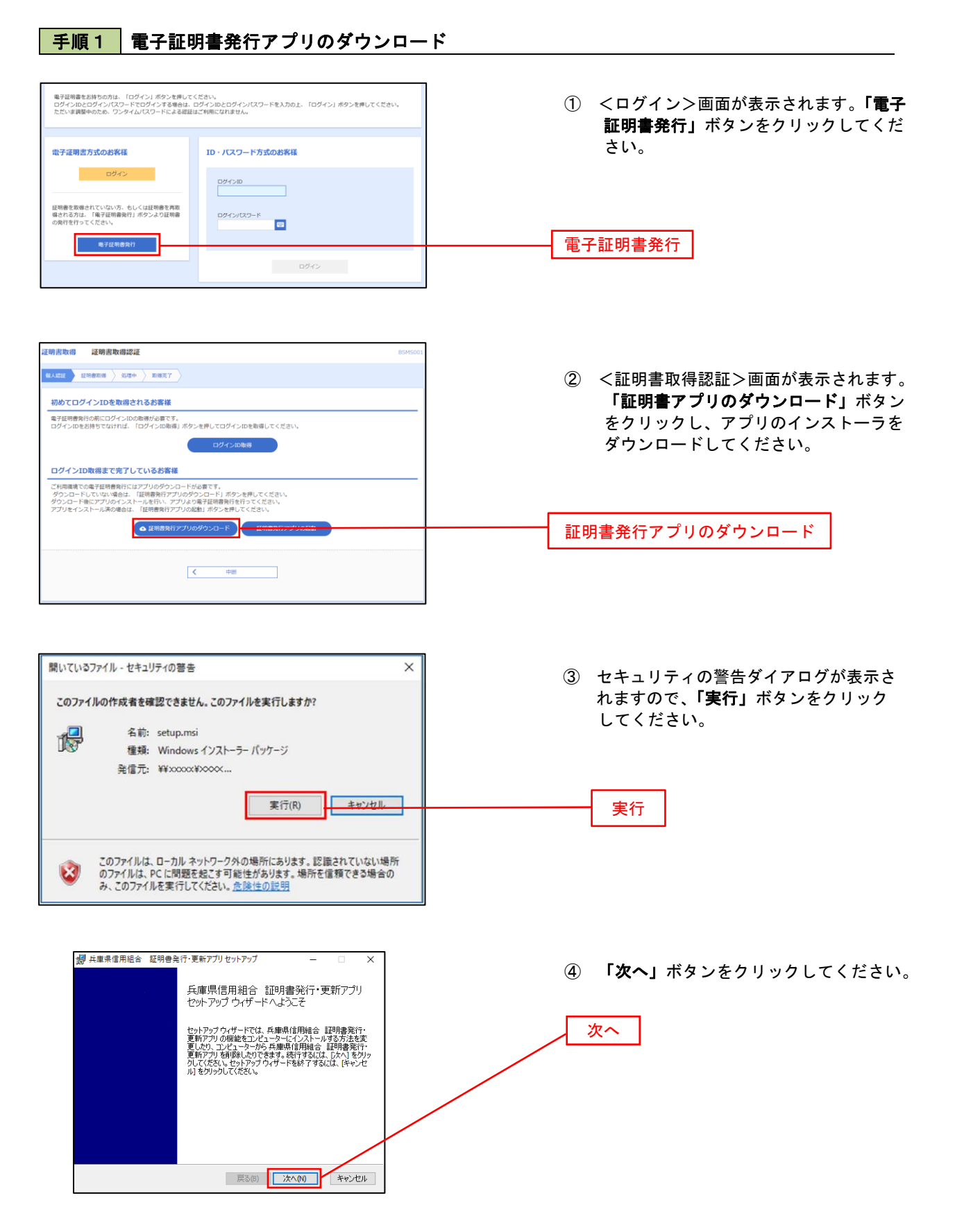

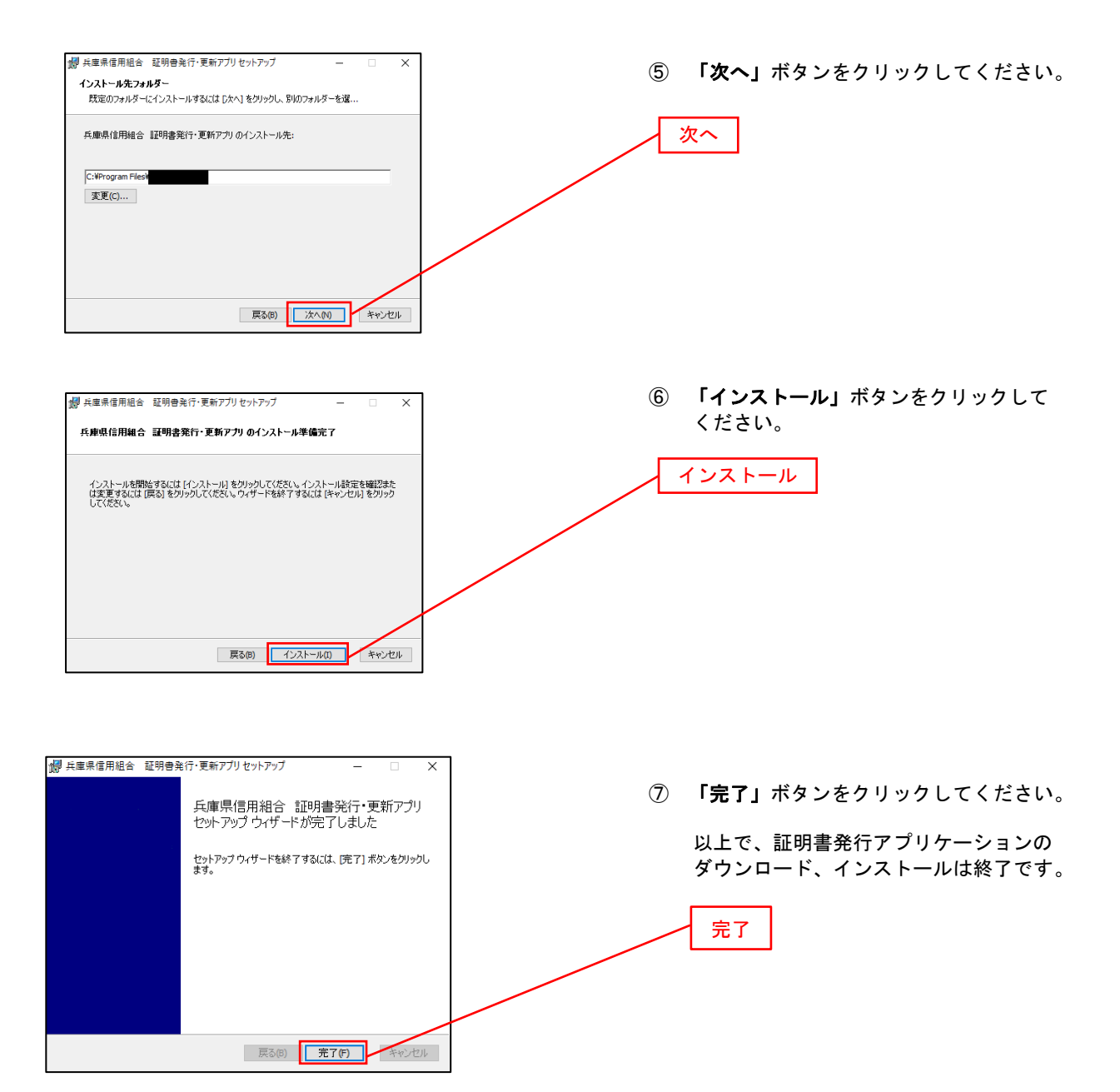

手順2 電子証明書取得認証

| 証明書取得         CCHK001           証明書発行            証明書の発行を行う場合は、「証明書発行」ボクンを挿下し、表示する画面で必要情報を入力していたない。            証明書知行                                                                                                    | ダウンロード後、アプリのインストールが<br>完了しましたら、証明書発行アプリを開き、<br>「 <b>証明書発行」</b> ボタンをクリックしてください。<br>証明書発行                                                                                                    |
|----------------------------------------------------------------------------------------------------|----------------------------------------------------------------------------------------------------|
|                                                                                                    | ※ 証明書発行アプリの起動について、証明書取得認証画面から起動する場合は、画面内の「証明書発行アプリの起動」ボタンをクリックしてください。(図1)<br>また、直接起動する場合は、Windowsのスタートメニューから「兵庫県信用組合証明書発行・更新アプリ」を選択してください。(図2)                                                                                                    |
| Reference     Reference       Reference     Reference       Description     Reference       Description     Reference       Description     Reference       Description     Reference       Description     Reference       Description     Reference       Description     Reference       Reference     Reference       Reference     Reference       Reference     Reference       Reference     Reference       Reference     Reference | <ul> <li>○ 兵庫県信用組合 証明書発行・更 へ</li> <li>アンインストール</li> <li>○ 兵庫県信用組合 証明書発行・更新</li> <li>○ </li> <li>○ </li> <li>○</li></ul> |

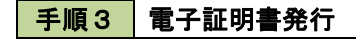

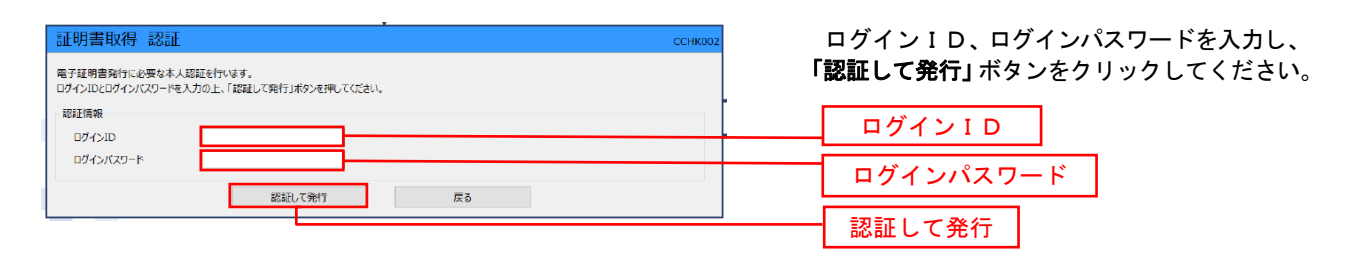

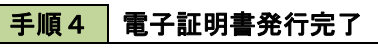

| 証明書取得 結果                                                                                                    | <2000 <ご000 <ご000 <ご000 <ご000 ここののののののののののののののののののののののののののののののののののの |
|----------------------------------------------------------------------------------------------------|---------------------------------------------------------------------|
| 電子証明書の発行とインストールが完了しました。<br>「閉じる」ボタンを押して、アプルを聴してください。<br>*電子証明書を有効にするには、一度全てのプラウザを想してください。<br>*電子証明書を特別期間に、発行されば同じです。<br>*有効期限患者で040日前に、ログイン後のトップページおよび電子メールでお知らせします。                                                            | 電子証明書情報をご確認のうえ、「閉じる」<br>ボタンをクリックしてください。<br>いたで、電子証明書の発行け終了です        |
| 証明書情報<br>Organization = NTTDATA BANK<br>Organization Unit = NTTDATA BANK for Corporate Edition<br>Common Name = DATABANK ANSER SERVICE masteruser1 0000 20110214145932420001<br>証明書ジリアル番号 = xxxxxxxxxxxxxxxxxxxxxxxxxxxxxxxxxxx |                                                                     |
| 6803                                                                                                    | 閉じる                                                                 |

## 【電子証明書更新】

図1

## 手順1 電子証明書発行アプリの起動

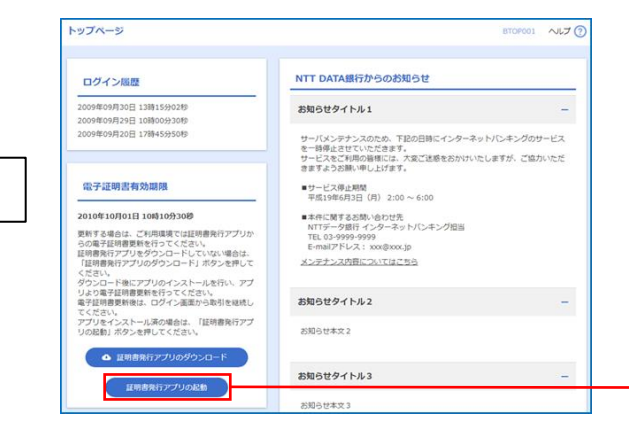

トップページ内に電子証明書有効期限に かかるお知らせが表示されている場合は、 「証明書アプリの起動」ボタンをクリック してください。(図1)

証明書発行アプリの起動

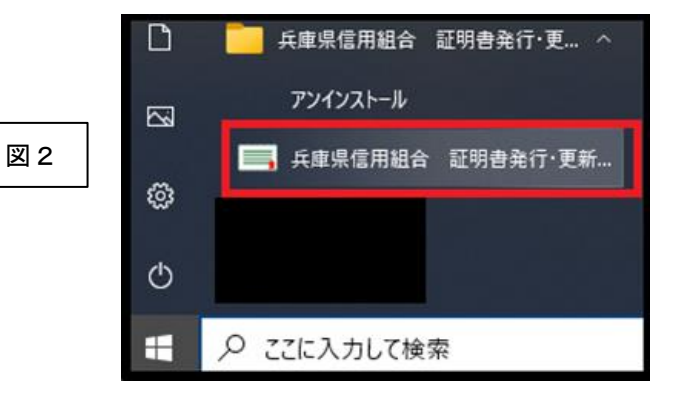

## 直接起動する場合は、Windowsのスター トメニューから「兵庫県信用組合 証明書 発行・更新アプリ」を選択してください。 (図2)

図 3

| 1.452 (1988) (1994) 8887                                                                                                    |                                                            |
|----------------------------------------------------------------------------------------------------|------------------------------------------------------------|
| 初めたログインIDを取得されるお客様<br>電子理解発明が時にログインIDの影響が必要です。<br>ログインIDをお得ちて知ければ、「ログインIDを制得してください。<br>ログインIDをお得ちて知ければ、「ログインIDを制得してください。<br>ログインIDをお得ちて知ければ、「ログインIDを制得してください。 | 証明書取得認証画面から起動する場合     「証明書発行アプリの起動」ボタンをク     ックしてください。(図3) |
| ログインID取得まで完了しているお客様                                                                                                    |                                                            |
| ログインID取得まで完了しているが春様<br>ご利用専業でも美子経営者所にはアプリのダウンロードが必要です。<br>ダウンロードにていい。場合は、「国際専門ドアプリタグウンロード」ボタンを押してください。<br>ダウンロードをにているサウンストーを見かって、アリメの支援「国際専門を行ってください。         |                                                            |

BLG2005 NJJ7 (?)

証明書更新選択画面から起動する場合、 **「証明書発行アプリの起動」**ボタンをクリ ックしてください。(図4)

証明書発行アプリの起動

図4

证明書更新選択

お客様がご利用や点計算法、有効用能が良少30日です。 ご利用電気での高子証券意味にはアブルのタンシロードが必要です。 ダンコードにていた。他は、11週間費用アプルのタンコードが用やったされ、 タンコードになった。一部にアプリルインストールを行い、アプリメの学生は要要数を行ってください。 専プロ経営要素化、ロインストールあり、ロジョンスト 学びかくてストールあの場合は、11週間費用アプリの危険によったとさい。 専プロ経営要素化で、創作や見ますであり、「個別」ホタンを行ってください。

▲ 証明書発行アプリのダウンロード 証明書発行アプリの記録

手順2 電子証明書更新

以下の操作は、電子証明書発行アプリ起動後の操作になります。

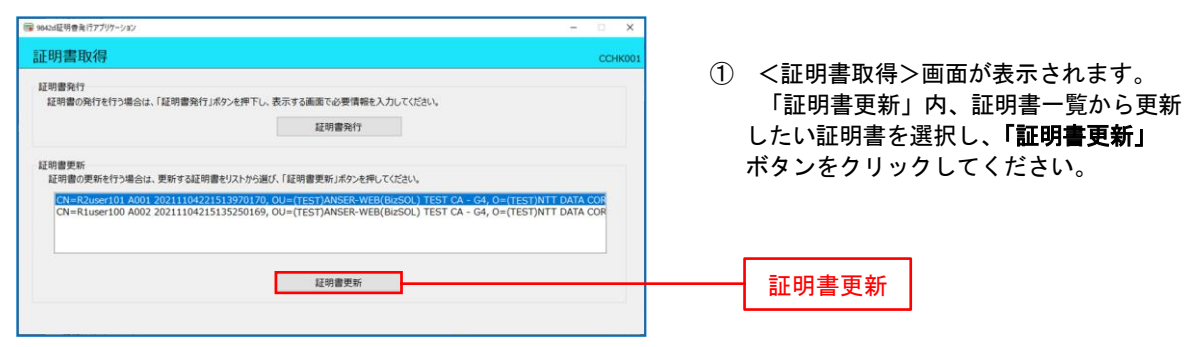

※ 証明書を選択時、選択した証明書の色が反転します。

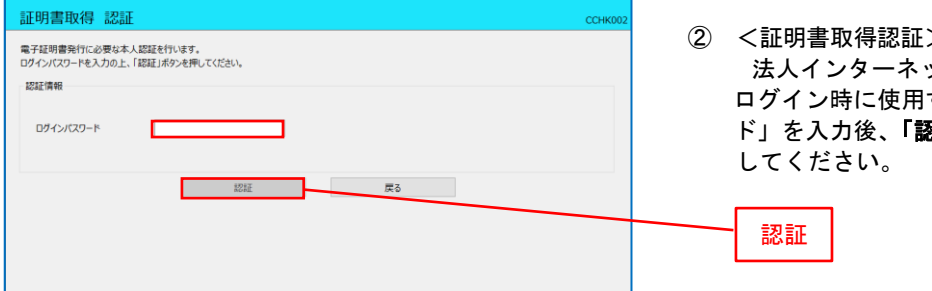

② <証明書取得認証>画面が表示されます。 法人インターネットバンキングサービス ログイン時に使用する「ログインパスワー ド」を入力後、「認証」ボタンをクリック してください。

 証明書取得 認証
 CCHK002

 電子経明書取得 認認証
 ログインIDとログイン/Cダワードを入力の上、「認証して現行」ボタンを押してください。
 認証確細

 ログインID
 Dライン/Cダワード
 ●\*\*\*\*

 ログイン/Cダワード
 ●\*\*\*\*
 ●

 レグイン/Cダワード
 ●\*\*\*\*
 ●

 レグイン/Cダワード
 ●\*\*\*\*
 ●

 ビグリン/Cダワード
 ●\*\*\*\*
 ●

 ビグロン
 ●
 ●

 ビグロン
 ●
 ●

閉じる

証明書取得 結果

証明書情報

電子証明書の発行とインストールが完了しました。 「閉じる」ボタンを押して、アプルを捨ててださい。 \*電子証明書を有効にするには、一座主てのプラヴを指してださい。 \*電子証明書を有効に用し、発行を使用です。 \*有効期間満了の40日前に、ログイン後のトッグページおよび電子メールでお知らせします。

Organization = (9999)NT DATA CORPORATION Organization Unit = (9999)ANSER-WEB(Bit:SOL) TEST CA - G4 Common Name = logid031 A001 20200304153656560435 証明書ンリアル番号 = 5b8e869e2bc4b2225302734ada65184e 証明書の取得が開始されます。

④ 証明書取得完了後、証明書取得結果画面 が表示されますので内容を確認後、「閉じる」 ボタンを押下してください。

閉じる

※ アプリケーションから証明書を取得後にそのままブラウザの操作を再開すると、 アプリケーションがログインを行っているためブラウザ側はエラーになります。 エラーが発生した場合はブラウザ画面とアプリケーションを一度閉じて、 再度ログイン画面よりログインしてください。